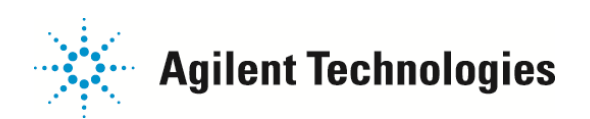

## ケミステーション起動時にログイン名入力画面が

## 出るようになった場合の解除方法

GCMS ケミステーションでは、ログインするアクセスレベルよって機能を制限するセキュリティー機能があります。 間違ってセキュアドコントロールが設定されてしまったかもしれません。下記の方法で解除ください。

1. ケミステーション立ち上げ時に次の画面が表示されてしまう場合、下記の初期パスワードを入力してください。

## 名前: manager または MANAGER

パスワード: manager または MANAGER

| MSD ChemStation E.02.00.493 Copyright (C) 1989-2008 Agilent Technologies, Inc. |  |
|--------------------------------------------------------------------------------|--|
| MSD ChemStation                                                                |  |
| S1701FA E 02 00 493                                                            |  |
| 51701LA E.02.00.455                                                            |  |
| <b>በ</b> ሻብン名入力                                                                |  |
|                                                                                |  |
| 治的(型) (                                                                        |  |
| K2D-FQ                                                                         |  |
|                                                                                |  |
| OK キャンセル ヘルプ(H)                                                                |  |
|                                                                                |  |
|                                                                                |  |
|                                                                                |  |
|                                                                                |  |
|                                                                                |  |
|                                                                                |  |
|                                                                                |  |
|                                                                                |  |
|                                                                                |  |
|                                                                                |  |
|                                                                                |  |

| ロヴイン名入力          | <u>&gt;</u>  | × |
|------------------|--------------|---|
| 名前(11)           | manager      |   |
| ארפגא ( <u>P</u> | *****        |   |
| ОК               | キャンセル ヘルプ(日) |   |

ご不明な点は、カストマコンタクトセンタまで(電話受付 9:00~12:00、13:00~18:00 土、日、祝日は除きます)

電話 0120-477-111 FAX 0120-565-154 E-mail: email\_japan@agilent.com http://www.agilent.com/chem/jp

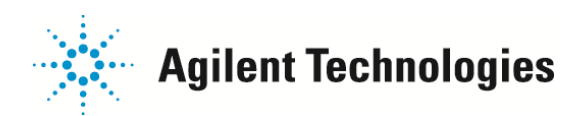

2. ログインできましたら、「セキュアドコントロール」メニュー > 「セキュリティを無効にする…」をクリックし この機能を無効にしてください。 次回からは「ログイン名入力」ウインドゥは出なくなります。

| 讈 7890_5975 /拉張 - DEFAULT.M / DEFAULT.S       |                                                                            |  |  |
|-----------------------------------------------|----------------------------------------------------------------------------|--|--|
| メソッド(M) 機器(D) シーケンス(S) 表示(V) 中断(A) チェックアウト(C) | セキュアドコントロール(L) ウィンドウ(W) ヘルブ(L)                                             |  |  |
| 💞 機器コントロール                                    | セキュリティを無効にする(E)                                                            |  |  |
| (日本) サンプル名:                                   | セキュアドコントロール開始(12)。                                                         |  |  |
| 一<br>ガータファイル<br>7890_5975_001.d               | セキュアドコントロールのメソッド選択(U<br>スタートアップメソッド くなし> 設定/変更(D<br>スタンバイメソッド くなし> 設定/変更(D |  |  |
| <u><u> </u></u>                               | - サンブル名をメソッドに割り当て(A)<br>サンブルセキュアドコントロール(使用(U)                              |  |  |
|                                               | レポートマネージャパスワード(00アカウントの編集(0)                                               |  |  |
| 711水注入口温度 オーブン温度                              | トータルイオン MS 四重極                                                             |  |  |
| Aux-2 温度 カラム-1 流量計算                           | ユペクトル MS イオン源                                                              |  |  |
|                                               |                                                                            |  |  |
| セキュリティ設定を行います                                 |                                                                            |  |  |

以上

ご不明な点は、カストマコンタクトセンタまで(電話受付 9:00~12:00、13:00~18:00 土、日、祝日は除きます)

電話 0120-477-111 FAX 0120-565-154 E-mail: email\_japan@agilent.com http://www.agilent.com/chem/jp